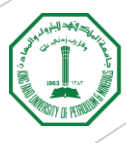

عــــمادة الاشــــراف والــــتنسيق الــــبحثي Deanship of Research Oversight and Coordination

# Maintain Scopus Profile

**Guidance** Document

- A Scopus Author ID/profile is automatically generated the first time one of your publications is indexed in Scopus.
- If you do not have any publication indexed by Scopus yet, that means no Scopus ID/profile has been created for you.
- Due to the similarity in names, some publications could be incorrectly assigned to your profile or missing from your profile.
- Due to the usage of different name variants, multiple Scopus profiles could be created for the same researcher.
- This document has been created to guide you on how to find your Scopus ID, check and update your Scopus profile, and merge your multiple Scopus profiles.

## Finding Scopus ID

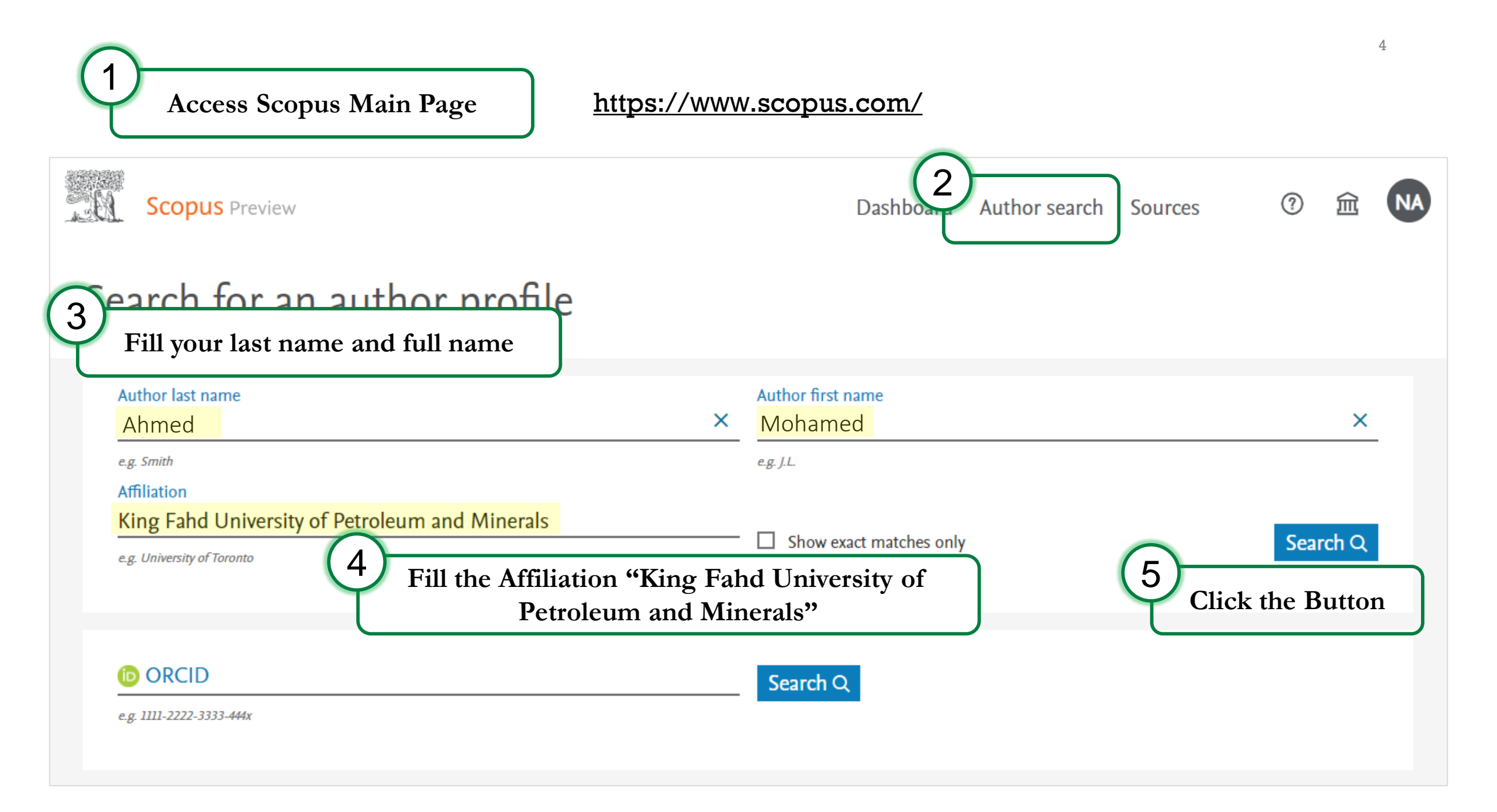

|   | □ All ∨ Request to merge authors                                                 |           |                     |                                                   |                                                                   |                                      |                     |
|---|----------------------------------------------------------------------------------|-----------|---------------------|---------------------------------------------------|-------------------------------------------------------------------|--------------------------------------|---------------------|
|   | Author                                                                           | Documents | <i>h</i> -index (j) | Affiliation                                       | City                                                              | Country/Territory                    |                     |
| 6 | 1 Ahmed, M. A.<br>Ahmed, Mohamed<br>S.Mohamed<br>Ahmed, M. A.<br>Ahmed, Moala A. | 19        | 9                   | King Fahd University of Petroleum<br>and Minerals | Dhahrar<br>Note: M                                                | n Saudi Arabia<br>Iake sure to seleo | ct you              |
|   | Click on your Name to Access your<br>Scopus Profile<br>Display: results per page |           | our                 | 1                                                 | name (be aware of<br>variations) and check<br>affiliation is corr |                                      | ame<br>at the<br>t. |

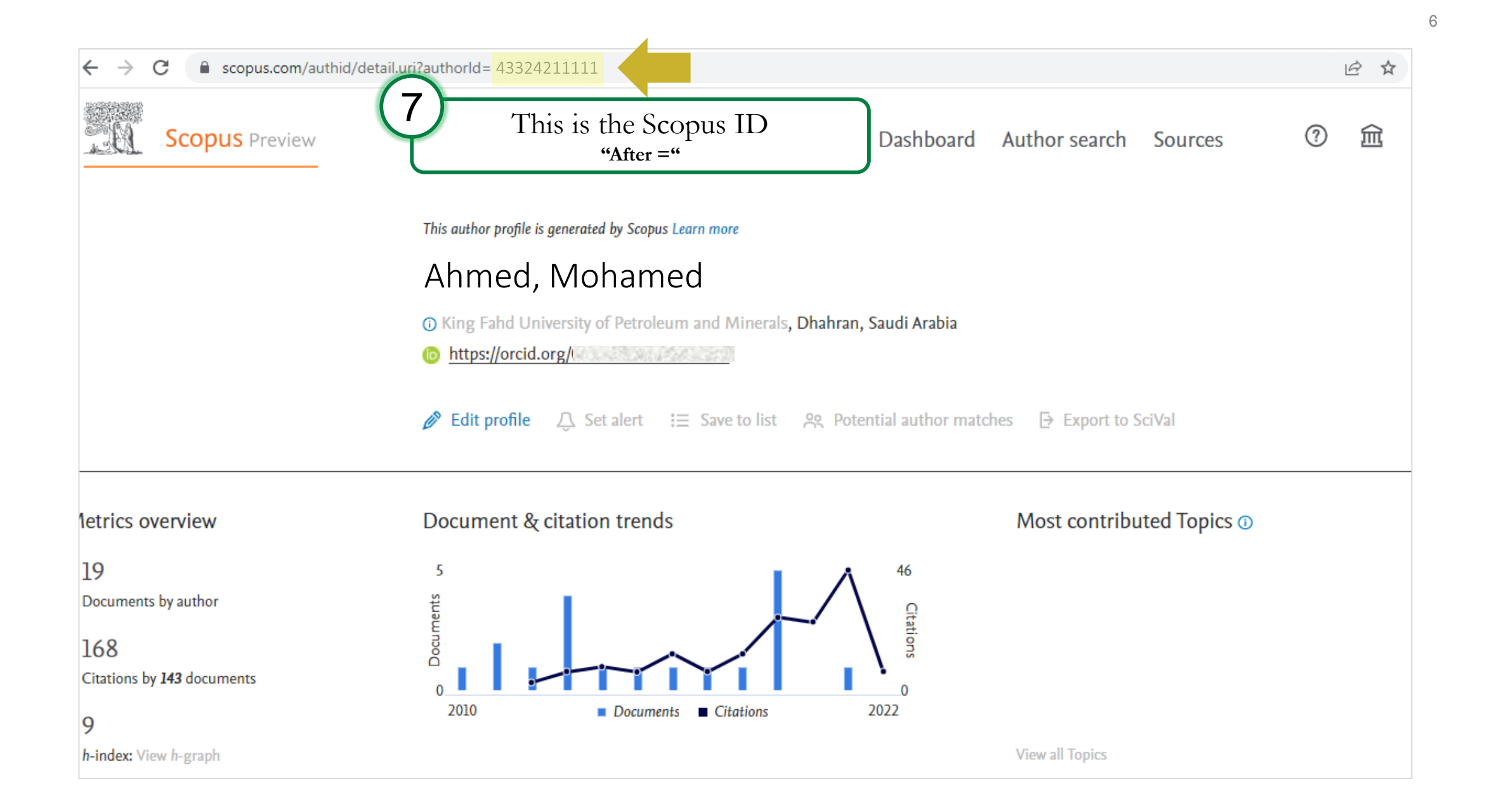

### Checking Scopus Profile

#### Check Data on your Scopus Profile

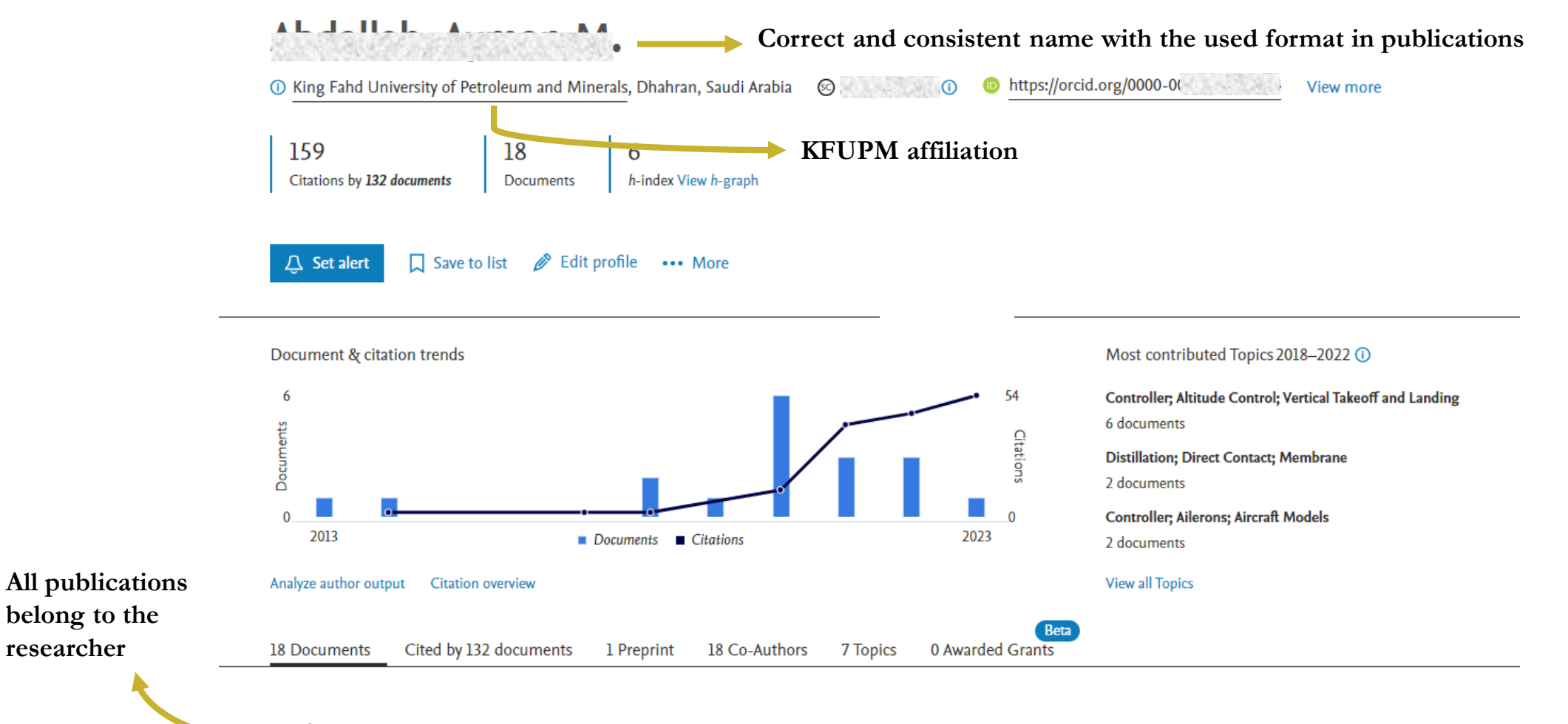

18 documents

researcher

### Updating Scopus Profile

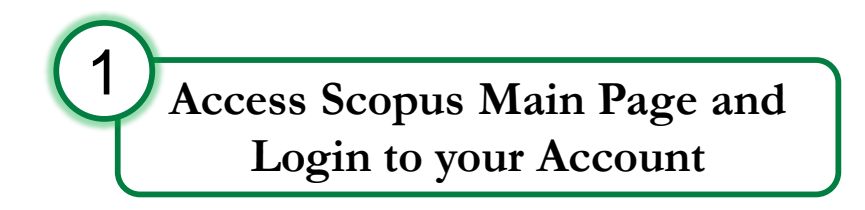

#### https://www.scopus.com/

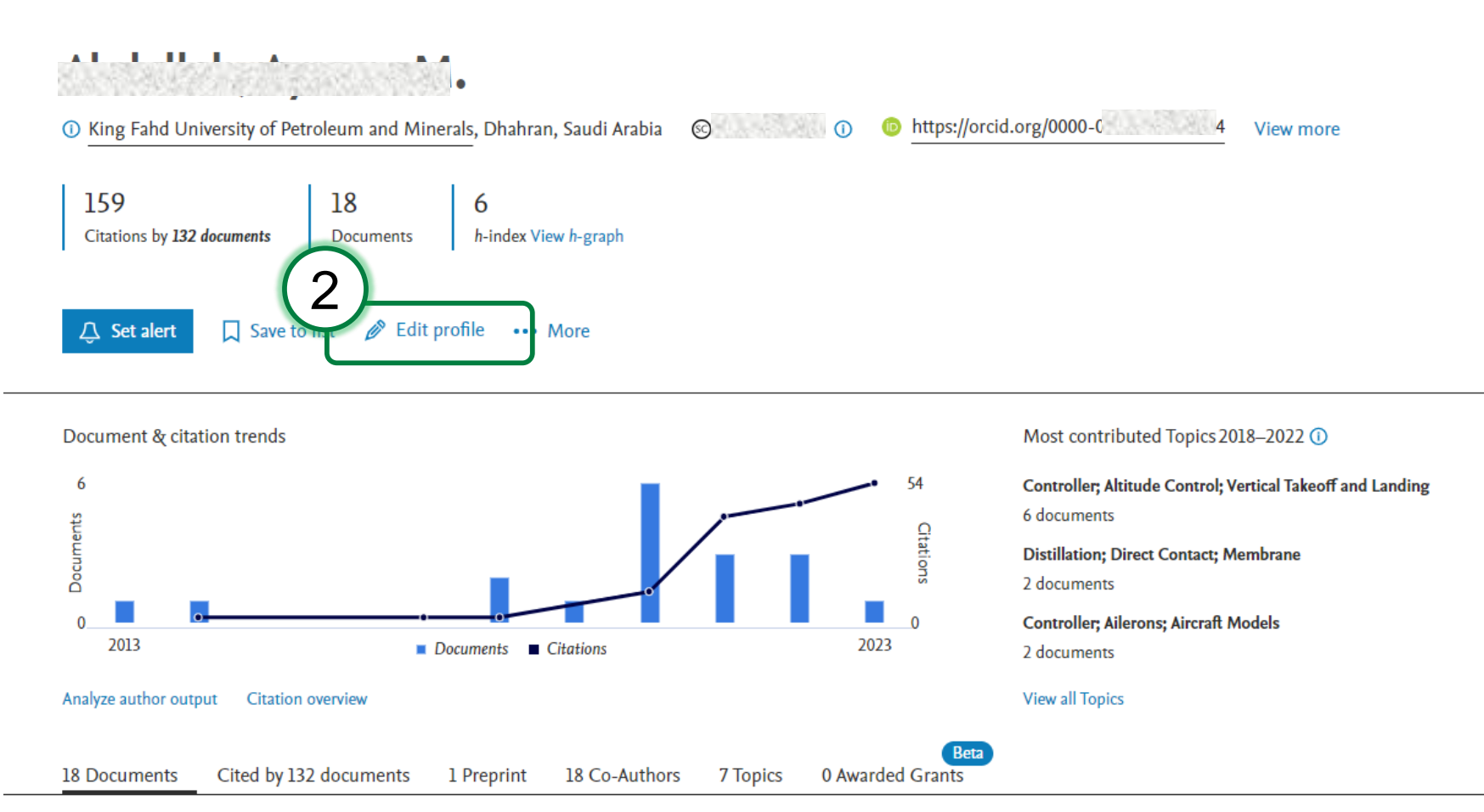

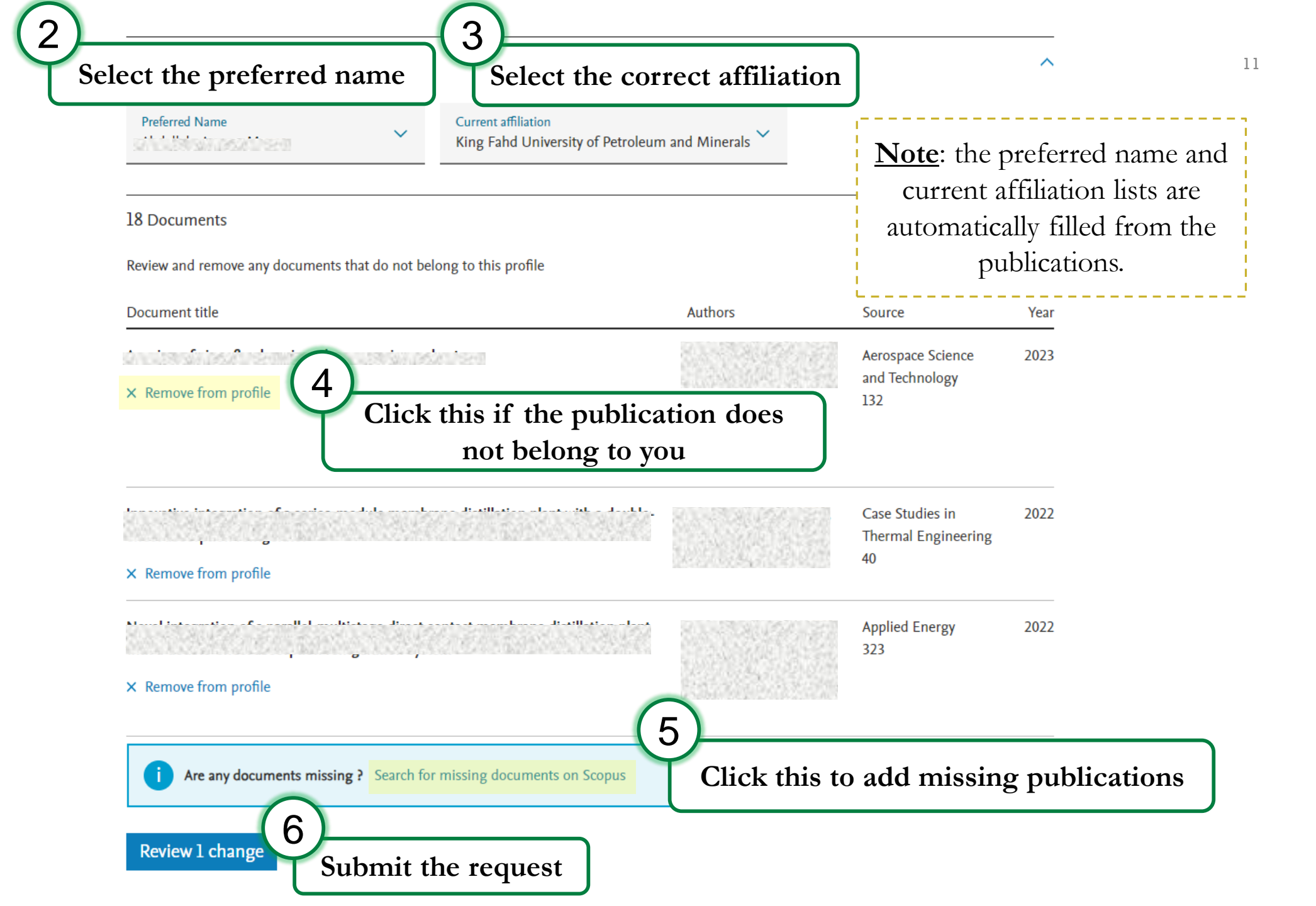

### Merging Multiple Scopus Profiles

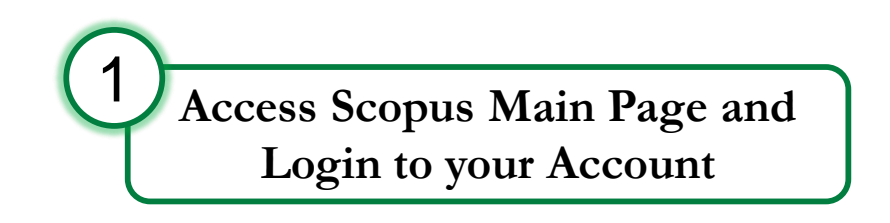

#### https://www.scopus.com/

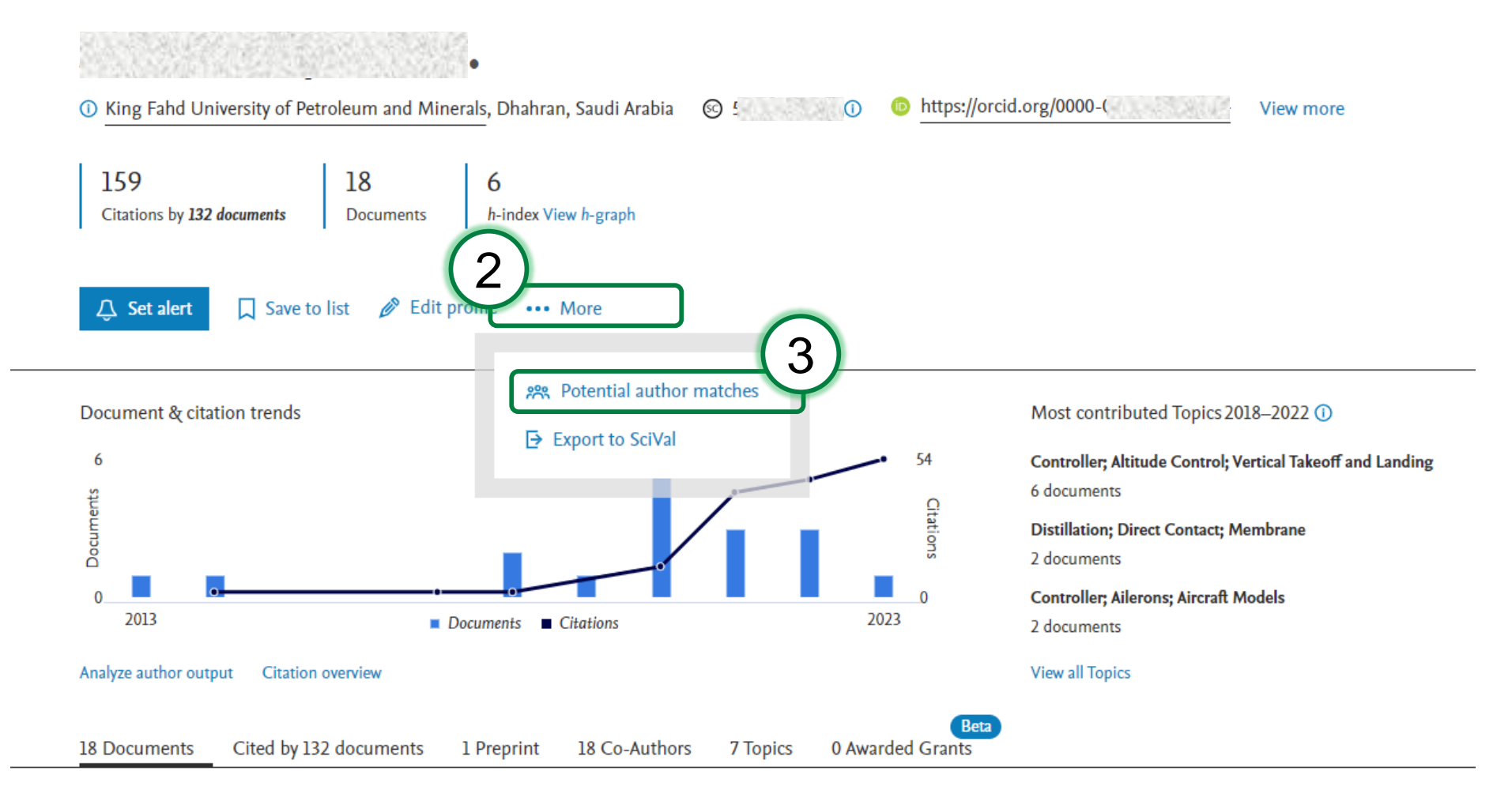

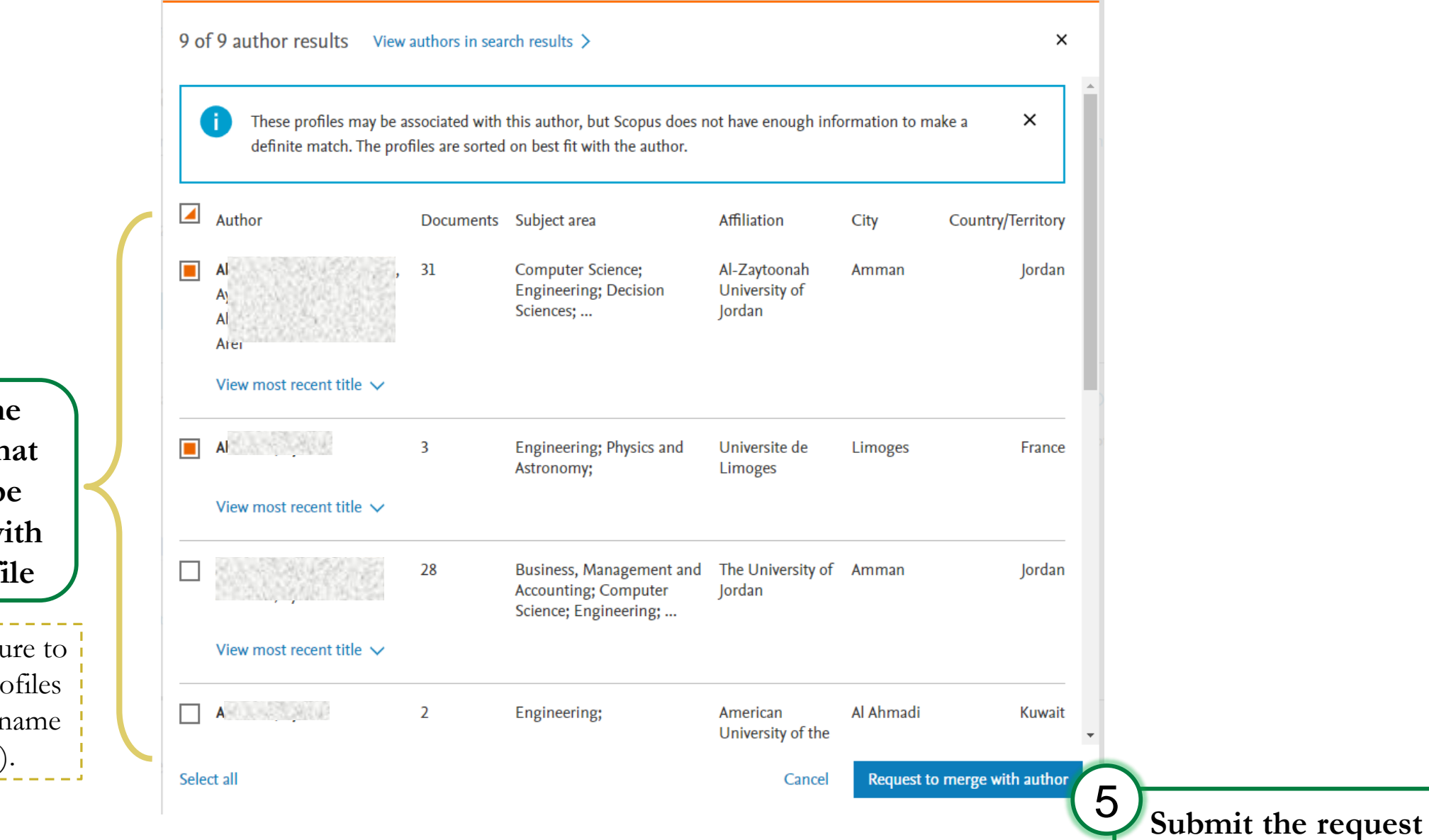

4 Select the profiles that should be merged with your profile

<u>Note</u>: Make sure to select your profiles (be aware of name variations).

- An acknowledgment email will be sent to you with the ticket number.
- Scopus will review and resolve the ticket within 1-2 weeks.

#### Thank you

 If you have any questions, please send us an email to pure.admin@kfupm.edu.sa